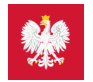

# pacjent.gov.pl

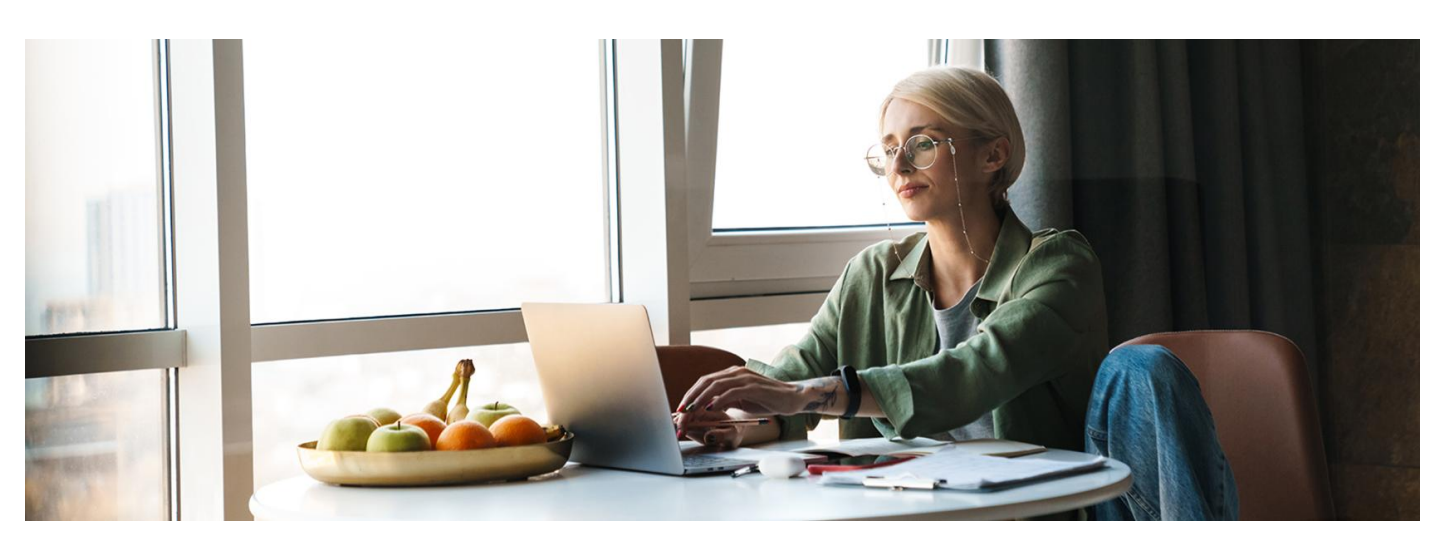

## mObywatel dla pacjentów

Teraz na Internetowe Konto Pacjenta (IKP) oraz do aplikacji mojeIKP zalogujesz się także za pomocą aplikacji mObywatel

Zmienił się też wygląd strony login.gov.pl.

#### Nowa strona logowania

Nie zmienia się ścieżka logowania na IKP. Kliknij:

- w prawym górnym rogu portalu pacjent.gov.pl "Zaloguj się" > "Zaloguj się na IKP" lub
- "Logowanie na IKP" na banerze na głównej stronie portalu.

Teraz jesteś na nowej stronie login.gov.pl.

| 😻 gov.pl                                                                      | 🌐 polski |                                                                                                    |
|-------------------------------------------------------------------------------|----------|----------------------------------------------------------------------------------------------------|
| Zaloguj się do usługi Internetowe Kor<br>Pacjenta                             | nto      |                                                                                                    |
| Ostatnio wybrany sposób logowania                                             |          | mbowid c biowdm                                                                                                    |
| e-Dowód<br>Użyj aplikacji mobilnej lub komputera z czytnikiem                 | >        | Image: Second second second                  |
| Pozostałe sposoby logowania                                                   |          | The second second secon |
| Profil zaufany       Užyj loginu i hasla lub bankowości elektronicznej        | >        |                                                                                                    |
| Aplikacja mObywatel (resecony)<br>Skanuj kod QR za pomocą aplikacji mObywatel | >        | Pobierz aplikację mObywatel 2.0                                                                                                    |
| Bankowość elektroniczna<br>Zaloguj się za pomocą bankowości elektronicznej    | >        | Używaj cyfrowych dokumentów i załatwiaj sprawy urzędowe od ręki.<br>Bezpiecznie, szybko, wygodnie.                                                                                                    |
| USE eID<br>Use your National eID to access online services                    | >        | Poznaj mObywatela                                                                                                    |
|                                                                               |          | Google Play                                                                                                    |

Wybierz, jak chcesz się zalogować na Internetowe Konto Pacjenta (IKP):

- za pomocą profilu zaufanego (w tym także takiego, który uzyskałeś przez konto w banku: PKO Banku Polskim, Inteligo, Santander, Pekao SA, mBank, ING, Millennium, Alior Banku, BOŚ, BNP Paribas, VeloBanku, Crédit Agricole, Banku Spółdzielczym w Brodnicy, banku spółdzielczym z Grupy BPS, Kasie Stefczyka lub w systemie Envelo Poczty Polskiej).
  Dowiedz się, jak założyć profil zaufany
- za pomocą mojelD w banku, czyli tak jak logujesz się na swoje konto internetowe taką możliwość oferują banki PekaoSA i PKO BP (dla kont internetowych iPKO lub Inteligo), BOŚ, BNP Paribas, VeloBank, Crédit Agricole, Bank Millennium, mBank, Bank Spółdzielczy w Brodnicy, ING Bank Śląski, Kasa Stefczyka lub bank spółdzielczy z Grupy BPS
- poprzez e-dowód elektroniczny dowód osobisty
- przez aplikację mObywatel.

Jak potwierdzisz swoją tożsamość za pomocą mObywatela, kiedy logujesz się na komputerze:

wybierz logowanie przez mObywatela

- zobaczysz instrukcję postępowania i kod QR
- postępuj według instrukcji:
  - zaloguj się do aplikacji mObywatel
  - w dolnej części ekranu wybierz ikonę z kodem QR
  - zeskanuj telefonem kod ze strony
  - potwierdź zgodę na potwierdzenie Twoich danych
- korzystaj z IKP.

Jak potwierdzić swoją tożsamość za pomocą mObywatela, kiedy logujesz się na komórce:

- wybierz logowanie przez mObywatela
- zobaczysz instrukcję postępowania; widzisz też niebieski kafelek z napisem "Skopiuj kod"
- postępuj według instrukcji:
  - kliknij na kafelek, by skopiować kod do schowka
  - zaloguj się do aplikacji mObywatel
  - w dolnej części ekranu wybierz ikonę z kodem QR
  - wklej kod
  - potwierdź zgodę na potwierdzenie Twoich danych
- korzystaj z IKP lub z mojelKP.

#### Dowiedz się więcej o zmianach w aplikacji mObywatel 🖸

#### Nowe potwierdzenia profilu zaufanego

Do tej pory potwierdzenie logowania do profilu zaufanego odbywało się przez kod wysłany SMS-em. Teraz kod możesz dostać powiadomieniem push w aplikacji mObywatel. Będzie to wygodniejsze od przepisywania kodu z SMS-a i bezpieczniejsze.

Żeby to było jednak możliwe, musisz zmienić sposób autoryzacji w swoim profilu zaufanym:

- zaloguj się na stronę https://pz.gov.pl
- wejdź w menu pod Twoim nazwiskiem w prawym górnym rogu
- wybierz zakładkę "profil zaufany" > "Szczegóły profilu"
- kliknij opcję "Zmień metodę autoryzacji"
- wybierz powiadomienia push
- w aplikacji mObywatel odbierz powiadomienie z prośbą o potwierdzenie tej zmiany
- zatwierdź zmianę.

W każdej chwili możesz wrócić do potwierdzania logowania przez SMS z kodem.

## Przeczytaj też

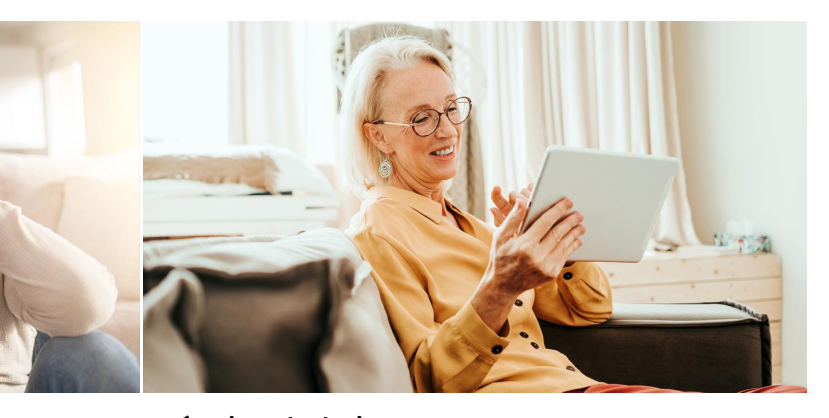

#### Internetowe Konto Pacjenta

Tutaj szybko i bezpiecznie sprawdzisz informacje o zdrowiu: swoim, swoich dzieci lub osoby, która Cię do tego upoważniła

## Umów się na badania

Masz ponad 40 lat? Wypełnij ankietę, odbierz e-skierowanie i od razu umów się na badania profilaktyczne na Internetowym Koncie Pacjenta

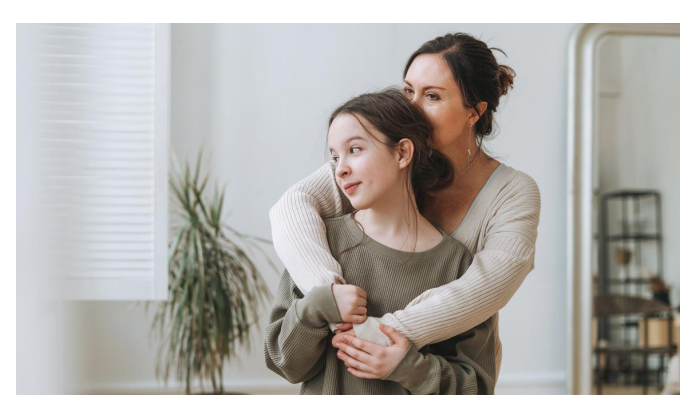

## Szczepienie, które chroni przed rakiem

Twoje dziecko ma 12 lub 13 lat? Zapisz je przez Internetowe Konto Pacjenta na bezpłatne szczepienie przeciw wirusowi brodawczaka ludzkiego (HPV)

Wygenerowano: 24.08.2025 r. 22:56:17

Źródło: mObywatel dla pacjentów